### THE MEASURABLE DIFFERENCE.

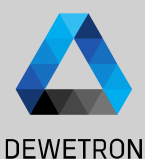

# OXYGEN TRAINING > COUNTER CHANNELS

DEWETRON

PUBLIC

© DEWETRON GmbH | February 25

# **COUNTER CHANNELS - HARDWARE OVERVIEW**

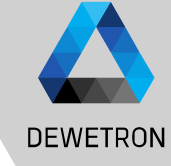

# DEWETRON GmbH | February 25

 $\odot$ 

### Content:

- > Hardware overview
- > Block diagram TRION-CNT
- > Internal timebase and sample rates
- > Channel settings
- > Exemplary sensor setups
  - > Tacho probe
  - > Rotational encoders
  - > Linear encoders
  - > Flow meters
  - > CDM+TRG sensors
  - > Frequency determination

| Hardware                    |                             |                |                  |                |                                   |                             |                           |                     |
|-----------------------------|-----------------------------|----------------|------------------|----------------|-----------------------------------|-----------------------------|---------------------------|---------------------|
|                             | TRION-CNT                   | TRION-<br>BASE | TRION-<br>TIMING | TRION-<br>VGPS | TRION-<br>1802/1600<br>-dLV (EOL) | TRION(3)-<br>18x0-<br>MULTI | TRION-<br>1620-ACC        | TRION-<br>2402-dACC |
| #Counter<br>#Inputs/Counter | 6<br>3 DI                   | 2<br>3 DI      | 1<br>3 DI        | 1<br>3 DI      | 2<br>3 DI                         | 2<br>1 Al                   | 1<br>1 Al                 | 2<br>1 Al           |
| Isolation                   | $\checkmark$                | $\mathbf{X}$   | $\mathbf{X}$     | $\mathbf{X}$   | $\mathbf{X}$                      | $\checkmark$                | $\checkmark$              | $\mathbf{X}$        |
| Sensor supply               | 5V and 12V                  | 5V and 12V     | 5V and 12V       | 5V and 12V     | 5V and 12V                        | 024 V                       | $\boxtimes$               | $\boxtimes$         |
| Encoder (A,B,Z)<br>support  | ×                           | ×              | ×                | ×              | ×                                 | $\boxtimes$                 | $\boxtimes$               | $\boxtimes$         |
| Frequency measurement       | ✓                           | ~              | ~                | ✓              | ✓                                 | $\checkmark$                | ✓                         | ✓                   |
| Event counting              | ×                           | ×              | ×                | ×              | ×                                 | ✓                           | ×                         | ✓                   |
| Trigger level               | 0 to 50 V<br>12 mV<br>steps | CMOS/TTL       | CMOS/TTL         | CMOS/TTL       | CMOS/TTL                          | 75 % of<br>input<br>range   | 70 % of<br>input<br>range | CMOS/TTL            |
| Counter time base           | 80 MHz                      | 80 MHz         | 80 MHz           | 80 MHz         | 100 MHz                           | 100 MHz                     | 80 MHz                    | 80 MHz              |
| Max. input<br>frequency     | 10 MHz                      | 10 MHz         | 10 MHz           | 10 MHz         | 10 MHz                            | 2 MHz                       | 1 MHz                     | 500 kHz             |

EOL... End of Line

## **EXEMPLARY CHANNEL SETUP FOR ROTATIONAL ENCODERS**

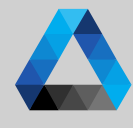

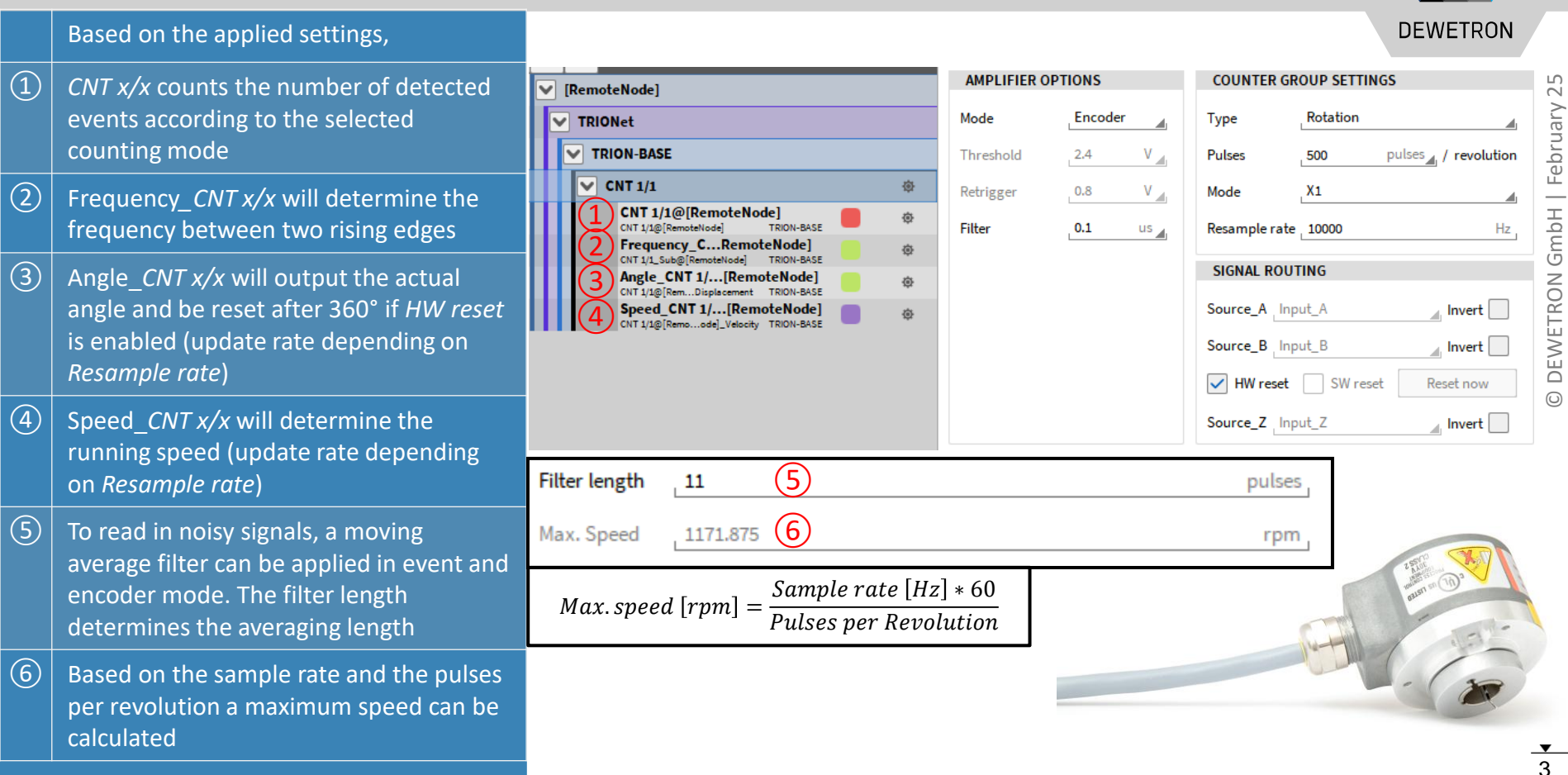

### **EXEMPLARY CHANNEL SETUP FOR LINEAR (DISTANCE) ENCODERS**

(1)

(2)

(3)

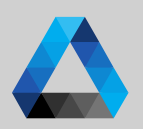

DEWETRON

Hz

### AMPLIFIER OPTIONS COUNTER GROUP SETTINGS Go to the general counter group settings (CNT x/x) and select Encoder Mode to Encoder Linear Mode Type count the number of pulses detected by the sensor V . pulses 🔬 / 🔤 m Threshold 2.4 Pulses 1000 (2)Depending on the TRION board, it is ۷ 🖌 Mode Χ1 Retrigger 0.8 possible to specify a user-defined (3) 0.1 Threshold and Retrigger level Filter Resample rate \_ 10000 us 🔒 The intent of the filter is to eliminate SIGNAL ROUTING distortions like jitter or glitches from the signal and can be set to various gate Source\_A Input\_A Invert times or set to Off. Source\_B Input\_B For more details, please refer to the **TRION** series modules technical ✓ HW reset SW reset reference manual.

Source\_B Input\_B Invert Neset SW reset Reset now
Source\_Z Input\_Z Invert

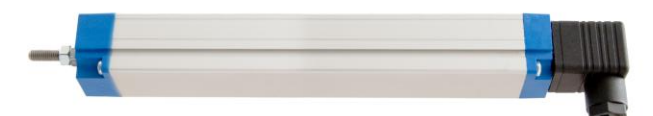

### **EXEMPLARY CHANNEL SETUP FOR LINEAR (DISTANCE) ENCODERS**

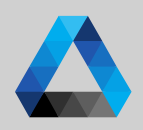

DEWETRON

### (4) Select *Linear* Type

- (5) Enter the number of pulses per meter delivered by the sensor (i.e. 360, 500, 512 or 1800)
- Select the encoder counting mode with which the event count channel will increase or decrease the event count: *X1, X2, X4 or A-up/B-down*. For more details, please refer to the TRION series modules technical reference manual
- Enter the resample rate (sample rate for software channels Angle\_CNT x/x , Speed\_CNT x/x )
- 8 Possibility to invert the signals
- If *HW reset* is selected, the event count and angle will be reset if the signal connected to Z has a rising edge. No reset will be applied if *HW reset* is deselected

| AMPLIFIER OPTIONS       |                       | COUNTER GROUP SETTINGS      |
|-------------------------|-----------------------|-----------------------------|
| Mode                    | Encoder               | Type 4 Linear               |
| Threshold               | 2.4 V                 | Pulses 5 1000 pulses / m    |
| Retrigger               | 0.8 V                 | Mode X1 6                   |
| Filter                  | 0.1 us                | Resample rate 10000 7 Hz    |
|                         |                       | SIGNAL ROUTING              |
|                         |                       | Source_A Input_A Invert     |
|                         |                       | Source_B Input_B            |
|                         |                       | HW reset SW reset Reset now |
|                         |                       | Source_Z Input_Z Invert     |
|                         | •                     |                             |
| Remark:<br>The hardware | Signal Routing cannot | t                           |
| be changed fo           | r Encoder channels    |                             |

### **EXEMPLARY CHANNEL SETUP FOR (DISTANCE) ENCODERS**

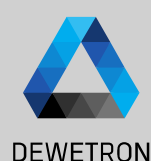

### Based on the applied settings,

- (1)*CNT x/x* counts the number of detected events according to the selected counting mode
- (2)Frequency CNT x/x will determine the frequency between two rising edges
- (3)Angle CNT x/x will output the absolute distance from the Zero position (Input *Z*) if HW reset is enabled and the relative distance otherwise

(4)Speed CNT x/x will determine the velocity [m/s]

| [RemoteNode]                                                        |   |        |  |  |
|---------------------------------------------------------------------|---|--------|--|--|
| V TRIONet                                                           |   |        |  |  |
| TRION-BASE                                                          |   | Thre   |  |  |
| CNT 1/1                                                             | ٢ | Retri  |  |  |
| CNT 1/1@[RemoteNode] TRION-BASE                                     | ٩ | Filter |  |  |
| Frequency_CRemoteNode]     CNT 1/1_Sub@[RemoteNode] TRION-BASE      | ٥ |        |  |  |
| Angle_CNT 1/[RemoteNode]                                            | ۲ |        |  |  |
| 4 Speed_CNT 1/[RemoteNode]<br>CNT 1/1@[Remoode]_Velocity TRION-BASE | ٥ |        |  |  |
|                                                                     |   |        |  |  |
|                                                                     |   |        |  |  |

| PLIFIER OPTIONS |      | COUNTER GR    | ROUP SETTINGS |           |
|-----------------|------|---------------|---------------|-----------|
| e Encod         | er 📕 | Туре          | Linear        |           |
| shold 2.4       | V    | Pulses        | 1000 pulses / | m         |
| gger 0.8        | V    | Mode          | X1            |           |
| 0.1             | us   | Resample rate | 10000         | Hz        |
|                 |      | SIGNAL ROU    | TING          |           |
|                 |      | Source_A Inp  | out_A         | Invert    |
|                 |      | Source_B Inc  | xit_B         | Invert    |
|                 |      | HW reset      | SW reset      | Reset now |
|                 |      | Source_Z Inp  | out_Z         | Invert    |
| /               |      |               |               |           |

### Remark:

Other encoders (i.e. flow meters) can surely be connected to counter channels as well. The engineering unit can be chanaed in the Counter Group Settinas

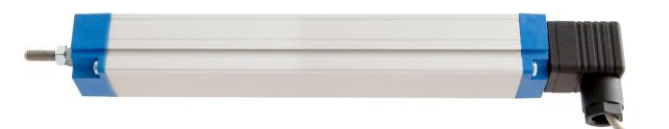

# **EXEMPLARY CHANNEL SETUP FOR FLOW METERS**

- Go to the general counter group settings (CNT x/x) and select Events mode to count the number of pulses detected by the sensor
- 2 Depending on the TRION board, it is possible to specify a user-defined *Threshold* and *Retrigger* level
- The intent of the filter is to eliminate distortions like jitter or glitches from the signal and can be set to various gate times or set to Off.
   For more details, please refer to the TRION series modules technical reference manual.

| AMPLIFIER OPTIONS |     |        |            | COUNTER GR    |
|-------------------|-----|--------|------------|---------------|
| Mode              | 1   | Events | <b>A</b> 1 | Туре          |
| Threshold         |     | 2.4    | V          | Pulses        |
| Retrigger         | (2) | 0.8    | V          | Resample rate |
| Filter            | 3   | 0.1    | us         | SIGNAL ROUT   |
|                   |     |        |            | Source_A Inpu |
|                   |     |        |            | HW reset      |

| COUNTER                | GROUP SETTINGS        |  |  |
|------------------------|-----------------------|--|--|
| Туре                   | Linear                |  |  |
| Pulses                 | 250 pulses / l        |  |  |
| Resample rate 10000 Hz |                       |  |  |
| SIGNAL ROUTING         |                       |  |  |
| Source_A               | Input_A Invert        |  |  |
| HW res                 | et SW reset Reset now |  |  |
|                        |                       |  |  |

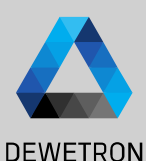

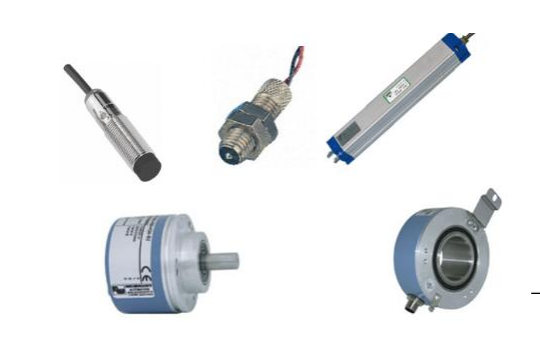

# **EXEMPLARY CHANNEL SETUP FOR FLOW METERS**

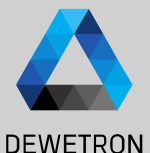

As flow meters determine flow of a medium like water per time, the sensor outputs a linear signal. Thus, *Linear* Type must be selected
 AMPLIFIER OPTIO
 Mode
 Threshold

- 5 Enter the number of pulses per reference unit output by the sensor
- Enter the resample rate (sample rate for software channels Angle\_CNT x/x , Speed\_CNT x/x )
- Select the input of the counter channel
   (A, B or Z) to which the sensor signal is
   connected
- 8 Possibility to invert the signal
- If *HW reset* is selected, an additional counter input can be selected to reset the event count and angle if a rising edge is detected
- SW reset is not required for this sensor type
  - Immediately resets events and angle

(11)

| AMPLIFIER OP            | TIONS             | COUNTER GROUP SETTINGS                                    |
|-------------------------|-------------------|-----------------------------------------------------------|
| Mode                    | Events            | Type 4 Linear                                             |
| Threshold               | 2.4 V             | Pulses 5 250 pulses / l                                   |
| Retrigger               | 0.8 V             | Resample rate 10000 6 Hz                                  |
| Filter                  | 0.1 us            | SIGNAL ROUTING                                            |
|                         |                   | Source_A Input_A 7 Invert 8                               |
|                         |                   | HW reset     SW reset     Reset now       9     10     11 |
|                         |                   |                                                           |
| ✓ HW reset ← S          | W reset Reset now |                                                           |
| Source_Z <u>Input_A</u> | Invert            |                                                           |

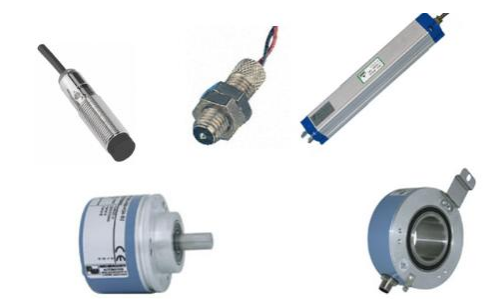

# **EXEMPLARY CHANNEL SETUP FOR FLOW METERS**

(1)

(2)

(3)

(4)

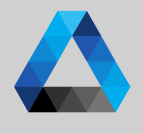

### DEWETRON Based on the applied settings, AMPLIFIER OPTIONS COUNTER GROUP SETTINGS CNT x/x counts the number of detected V **CNT 1/1** $\sim$ February CNT 1/1@[RemoteNode] Mode Events Type Linear events and increases by 1 every time a CNT 1/1/@ RemoteNode TRION-BASE Frequency C...RemoteNode] V rising edge is detected Threshold 2.4 Pulses 250 pulses / / CNT 1/1 Sub@[RemoteNode] TRION-BASE Angle\_CNT 1/...[RemoteNode] Retrigger 0.8 V. Resample rate \_ 10000 Hz Frequency CNT x/x will determine the CNT 1/1/0 Rem... Displacement TRION-BASE Speed CNT 1/...[RemoteNode] GmbH SIGNAL ROUTING Filter 0.1 frequency between two rising edges CNT 1/1/0 [Remo...ode] Velocity TRION-BASE us **v CNT 1/2** Source A Input\_A Invert Angle CNT x/x will output overall flow CNT 1/2@[RemoteNode] Z CNT 1/2@[RemoteNode] TRION-BASE HW reset SW reset Reset now measured by the sensor, i.e. the liters Frequency C...RemoteNode] Ř DEWETF detected since acquisition start Speed CNT x/x will determine the $\odot$ throughput per time, i.e. the liters detected per second 1:45.0

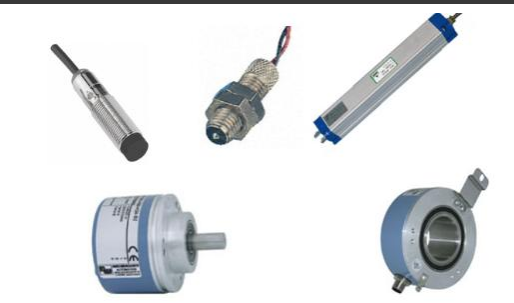

# **EXEMPLARY CHANNEL SETUP FOR CDM+TRG SENSORS**

- (1) Go to the general counter group settings (CNT x/x) and select *Events* mode to count the number of pulses detected by the sensor
- 2 Depending on the TRION board, it is possible to specify a user-defined *Threshold* and *Retrigger* level
- The intent of the filter is to eliminate distortions like jitter or glitches from the signal and can be set to various gate times or set to Off.
   For more details, please refer to the TRION series modules technical reference manual.

| AMPLIFIER OPTIONS |     |        |      |
|-------------------|-----|--------|------|
| Mode              | 1   | Events |      |
| Threshold         |     | 2.4    | V    |
| Retrigger         | (2) | 0.8    | V    |
| Filter            | 3   | 0.1    | us 🖌 |

| COUNTER GR    | OUP SETTINGS |                    |
|---------------|--------------|--------------------|
| Туре          | Rotation     |                    |
| Pulses        | 1800 pt      | ulses / revolution |
| Resample rate | 10000        | Hz                 |
| SIGNAL ROU    | TING         |                    |
| Source_A Inp  | out_A        | 🖌 Invert 📃         |
| ✓ HW reset    | SW reset     | Reset now          |
| Source_Z Inp  | ut_Z         | Invert             |

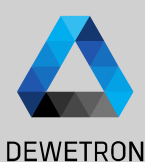

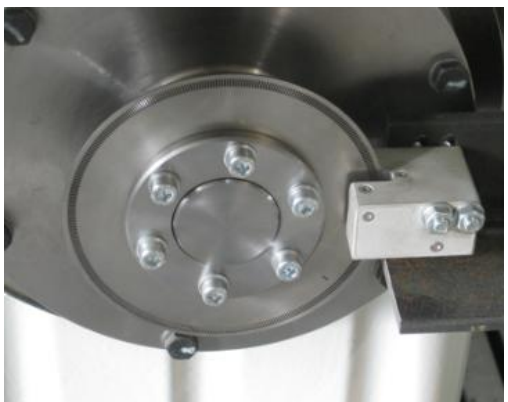

# **EXEMPLARY CHANNEL SETUP FOR CDM+TRG SENSORS**

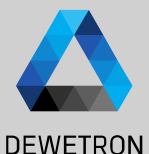

Rotation

(6)

(7)

pulses / revolution

Invert

Reset now (11

Invert

Hz

1800

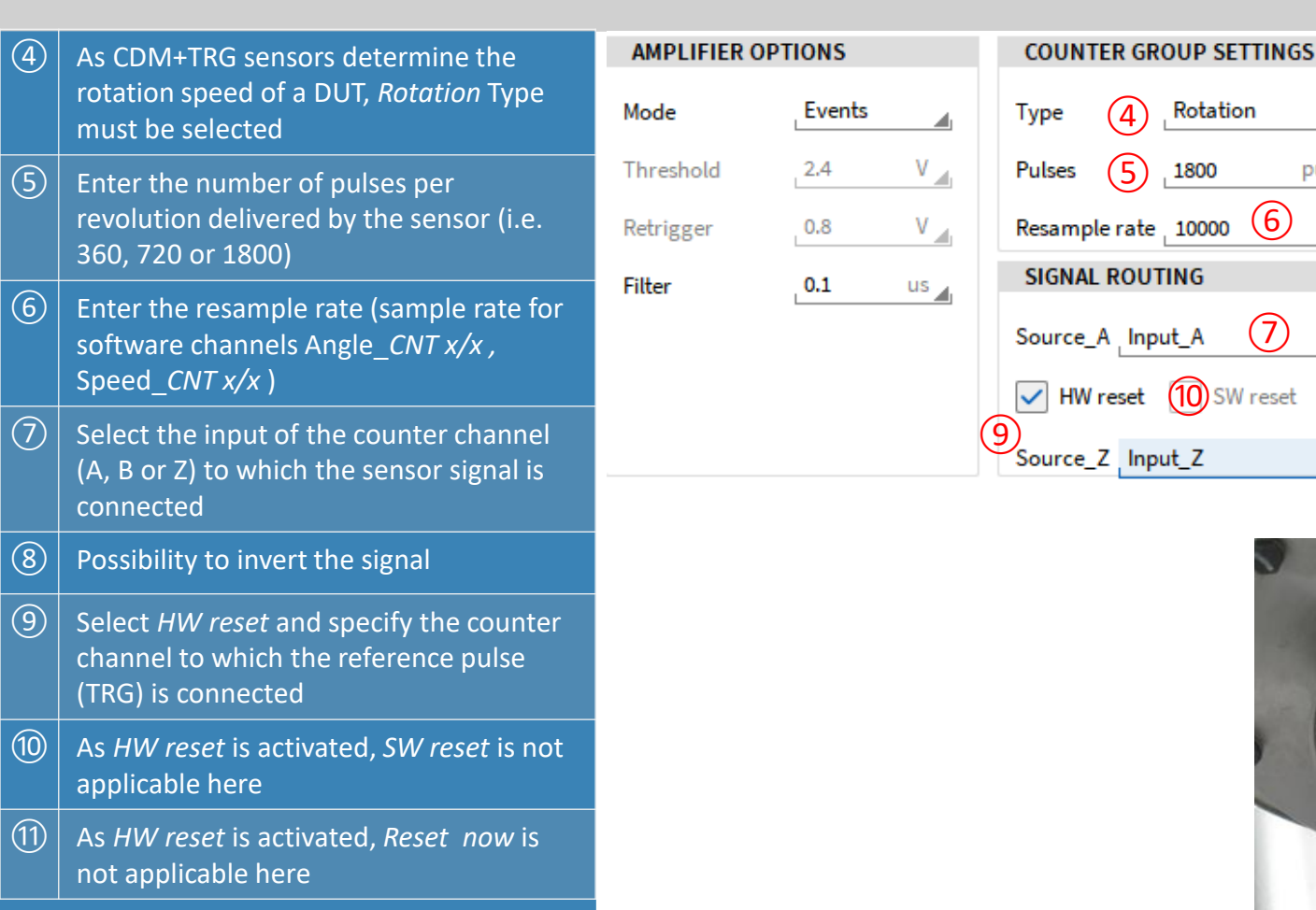

### **EXEMPLARY CHANNEL SETUP FOR CDM+TRG SENSORS**

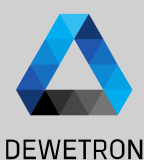

### Based on the applied settings,

- CNT x/x counts the number of detected events according to the selected counting mode
- 2 Frequency\_*CNT x/x* will determine the frequency between two rising edges
- Angle\_CNT x/x will output the actual angle and reset after 360° as HW reset is enabled (update rate depending on Resample rate)
- (4) Speed\_CNT x/x will determine the running speed (update rate depending on Resample rate)

| [RemoteNode]             |   |  |  |  |
|--------------------------|---|--|--|--|
| TRIONet                  |   |  |  |  |
| TRION-BASE               |   |  |  |  |
| CNT 1/1                  | ٢ |  |  |  |
| 1 CNT 1/1@[RemoteNode]   | ٩ |  |  |  |
| 2 Frequency_CRemoteNode] | ۲ |  |  |  |
| Angle_CNT 1/[RemoteNode] | ٥ |  |  |  |
| Speed_CNT 1/[RemoteNode] | ٩ |  |  |  |
| > CNT 1/2                | 礅 |  |  |  |

| AMPLIFIER C | PTIONS |     |
|-------------|--------|-----|
| Mode        | Events |     |
| Threshold   | 2.4    | V 🔳 |
| Retrigger   | 0.8    | V   |
| Filter      | 0.1    | us  |
|             |        |     |
|             |        |     |
|             |        |     |

| COUNTER GR     | OUP SETTINGS  |                    |
|----------------|---------------|--------------------|
| Туре           | Rotation      | 4                  |
| Pulses         | <b>1800</b> p | ulses / revolution |
| Resample rate  | 10000         | Hz                 |
| SIGNAL ROUT    | ING           |                    |
| Source_A _Inpu | ut_A          | Invert             |
| ✓ HW reset     | SW reset      | Reset now          |
| Source_Z Inpu  | ut_Z          | 📕 Invert           |

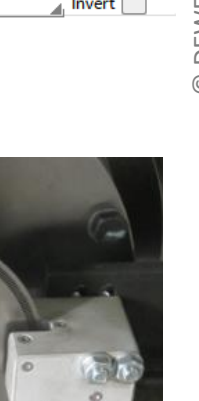

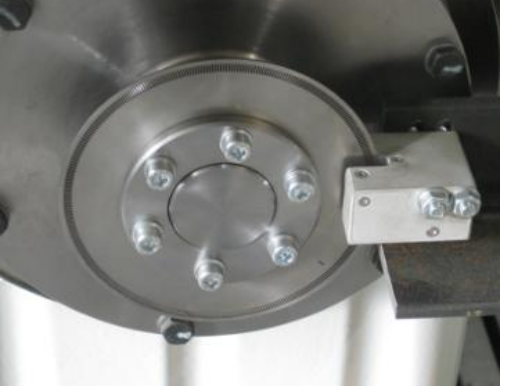

# **EXEMPLARY CHANNEL SETUP FOR FREQUENCY DETECTION (1)**

 $\boxed{1}$ 

2

3

4

(5)

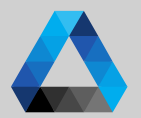

| There are 2 possibilities to detect he                                                                                                    | AMPLIFIER OPTIONS                                                                                                    | COUNTER GROUP SETTINGS                                        | DEWETRON                                                                                               |
|----------------------------------------------------------------------------------------------------|----------------------------------------------------------------------------------------------------|---------------------------------------------------------------|----------------------------------------------------------------------------------------------------|
| frequency of a signal connected to a CNT<br>channel.<br>The first one is the following:                                                                                                    | Mode 1 Events                                                                                                    | Type Rotation Pulses 512 pulses / reve                        | Indry 25                                                                                               |
| Go to the general counter group settings<br>( <i>CNT x/x</i> ) and select <i>Events or Encoder</i><br>Mode to count the number of pulses<br>detected by the sensor                                                                                        | Retrigger 0.8 V                                                                                                    | Resample rate 10000<br>SIGNAL ROUTING<br>Source_A Input_A (4) | Hz Hz Hqmb NO                                                                                          |
| Depending on the TRION board, it is possible to specify a user-defined <i>Threshold</i> and <i>Retrigger</i> level                                                                                                    |                                                                                                    | HW reset SW reset Reset no                                    | W Remark:<br>Counter Group Settings                                                                    |
| The intent of the filter is to eliminate<br>distortions like jitter or glitches from the<br>signal and can be set to various gate<br>times or set to Off.<br>For more details, please refer to the<br>TRION series modules technical<br>reference manual. | alog Digital Counter CAN Search<br>Channel : Color Setup<br>RemoteNode]<br>TRION-BASE<br>✓ CNT 1/1@(RemoteNode)<br>CNT 1/1@(RemoteNode)<br>C | IT 1/1_Sub@[Ranbeet20006]<br>ION-BASE<br>FREQUENCY SETTINGS   | SENSOR SCALING<br>Scaling 2-point Table<br>Scaling Sensitivity<br>Unit Hz<br>Scaling 1z<br>Offset 0 Hz |
| Select the correct counter input to which<br>the signal is connected (A, B or Z)<br>Frequency_ <i>CNT x/</i> x will output the signal<br>frequency in [Hz]                                                                                                | Speed_CNT 1/(RemoteNode)  CNT 1/10[Remoodd_Velocity TRON-BASE                                                                                                    |                                                               |                                                                                                    |

# **EXEMPLARY CHANNEL SETUP FOR FREQUENCY DETECTION (2)**

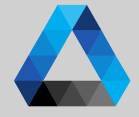

AMPLIFIER OPTIONS COUNTER GROUP SETTINGS DEWETRON There are 2 possibilities to detect he frequency of a signal connected to a CNT Mode Frequency channel. The second one is the following: Threshold V 2.4 (2)(1)V Go to the general counter group settings Retrigger 0.8 (CNT x/x) and select Frequency Mode SIGNAL ROUTING (3) Filter 0.1 us 📊 (2)Depending on the TRION board, it is Source\_A Input\_A Invert (4) possible to specify a user-defined Threshold and Retrigger level SW reset Reset now (3)The intent of the filter is to eliminate distortions like jitter or glitches from the signal and can be set to various gate times or set to Off. For more details, please refer to the **TRION** series modules technical reference manual. (4)Select the correct counter input to which the signal is connected (A, B or Z)  $(\overline{5})$ Frequency\_*CNT x*/x will output the signal frequency

# **EXEMPLARY CHANNEL SETUP FOR FREQUENCY DETECTION (3)**

| There are 2 possibilities to detect he                                    |                                   |                                    |                         | DEWETRON                              |
|---------------------------------------------------------------------------|-----------------------------------|------------------------------------|-------------------------|---------------------------------------|
| frequency of a signal connected to a CNT                                  | Analog Digital Counter CAN Search | CNT 1/1@[Remo <b>5#NAdb2</b> ]0001 |                         |                                       |
| channel.                                                                  | ✓ ➤ Channel : Color   Setup       | TRION-BASE                         | CNT 1/1@[RemoteNode]    | · · · · · · · · · · · · · · · · · · · |
|                                                                           | V [RemoteNode]                    | AMPLIFIER OPTIONS                  | FREQUENCY SETTINGS      | SENSOR SCALING                        |
| The second one is the following:                                          | TRIONet                           | Mode Frequency                     |                         | Scaling 2-point Table                 |
| The channel <i>CNT x/x</i> will now output the detected frequency in [Hz] | TRION-BASE                        | Threshold 2.4 V                    |                         | • Scaling Sensitivity                 |
|                                                                           | ▼ CNT 1/1 ÷                       | Retrigger 0.8 V                    |                         |                                       |
|                                                                           | CNT 1/1@[RemoteNode] @            | Filter 0.1 us                      | SIGNAL ROUTING          | Unit Hz                               |
|                                                                           | Frequency_CRemoteNode]            |                                    | Source_A Input_A Invert | Scaling 1Z                            |
| The channel Frequency_CNT X/X will not                                    | (7)                               |                                    | Reset now               | Offset 0 Hz                           |
| output any data in this case and may be                                   | Č                                 |                                    |                         |                                       |
| deactivated                                                               |                                   | PREVIEW                            |                         |                                       |

### Remark:

(5)

(6)

(7)

The software channels Angle CNT x/x

and *Speed*\_CNT x/x will not be created

with these settings

This possibility to determine the frequency was mainly integrated into OXGYEN to ensure the compatibility to old setup files which were created with OXYGEN version 2.5.1 or prior when the encoder support wasn't available in OXYGEN yet.

For creating a new setup, the first possibility of frequency detection is recommended.

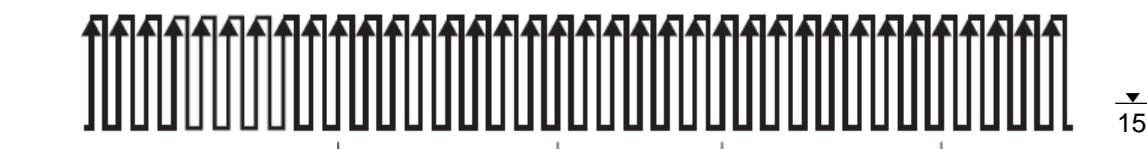

### **EXEMPLARY CHANNEL SETUP FOR Two Pulse Edge Separation (1)**

(1)

(2)

(3)

(4)

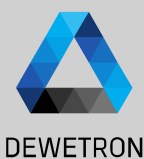

Similar to pulse width measurement, but with 2 input signals. After a rising edge AMPLIFIER OPTIONS COUNTER GROUP SETTINGS on Input A the counter starts until there 1 is a rising edge detected on Input B. TwoPulseEdgeSep Repeat last value Mode 2 100 ns Filter Go to the general counter group settings (CNT x/x) and select TwoPulseEdgeSep Threshold 7.5 SIGNAL ROUTING Retrigger 2.5 V The intent of the filter is to eliminate Source A Input\_AI7 . Invert distortions like jitter or glitches from the Source\_B Input\_AI7 ₄ Invert signal and can be set to various gate Reset now times or set to Off. For more details, please refer to the **TRION** series modules technical Acquisition reference manual. clock Depending on the TRION board, it is possible to specify a user-defined Input A Threshold and Retrigger level If acitve, the last determined result value Input B will be hold, otherwise the value will be reset. 80 Mhz counter value

Synchronized value 0

145 218 145

145

290

290

126

290

1648

1648